# <u>オフライン文字起こしデバイス『VOITER SR302 Pro』使い方Q&A</u>

※詳しい使い方の説明は付属の説明書または iFLYTEK VOITER SR302 Pro WEB サイトに掲載の SR302 Pro 取扱説明書

(https://api.iflyjz.com/offlineH5/#/H5/ProductInstruction?language=ja&model=SR3

<u>02Pro</u>) や、使い方の YouTube 動画 (<u>https://www.youtube.com/watch?v=iLI0IRbYXiw</u>) をご確認ください。

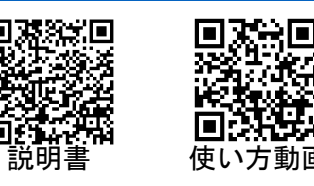

## Q. 録音機能の使い方を教えてください。

A. ホーム画面の「〇〇モード」を押すと録音がはじまります。録音中に「||」ボタン→「終 了」ボタンを押すと保存することができます。

※デバイス本体にある赤い●ボタンを押しても、録音することができます。もう一度ボタン を押すと、録音を保存できます。

#### Q. 録音モードにはどんな種類がありますか?

A. ホーム画面の「〇〇モード」の右上アイコンをクリックすると、録音モードを選択する ことができます。

自動モード:ほとんどのシーンに適しています。

会議モード:10人以内の会議、3~5人のミーティングなどに適しています。

講演モード:10メートル以内の講演会、講座、大規模会議などに適しています。

インタビューモード:1メートル以内の対面インタビューや3人以内の会話などに適してい ます。

※いずれの場合でも、人数が多かったり、部屋が広すぎる場合は録音精度が下がってしまい ますので、ご注意ください

Q. リアルタイム文字起こし機能の使い方を教えてください。

A. 録音を開始すると、自動的にリアルタイム文字起こしが始まります。
※画面をロックしたり画面を切り替えても、リアルタイム文字起こしは中断されません。
※省電カモードのときはリアルタイム文字起こしは表示されません。録音終了後、「ファイル」画面から文字起こし結果を確認することができます。

## Q. パソコンにファイルを書き出す方法を教えてください。

A. パソコンと SR302 Pro をつないで行います。

詳しくはこちらの動画をご覧ください。https://www.youtube.com/watch?v=ycRYG3sKx68

USB ケーブルで PC と SR302 Pro デバイスを接続する (SR302 Pro での操作)USB ケーブル接続後、SR302 Pro デバイス上に「パソコン接続」画面 が表示されるので、「ファイル書き出し」を選択する

(PC での操作)エクスプローラーを開き、「PC > SR302Pro > 内部共有ストレージ > Record\_file」を開く

※Mac の場合は、Android File Transfer をインストールの上、こちらの動画を参考にして ください。https://www.youtube.com/watch?v=C9wUi1bc24g

(PC での操作)録音の日付でフォルダが作られています。使用したい音声ファイルやテキストファイルをパソコンにコピーしてご利用ください。(SR302Pro にファイルを保存することはできません)

#### Q. ファイルを削除する方法を教えてください。

A. ファイル画面からファイルの削除をすることができます。

「ファイル」 画面で、 該当するファイルを 左ヘスライド すると、 ファイルを 削除する ことが できます。

※「ファイル」画面右上の「選択ボタン」を押し、ファイルを複数選択することができます。

#### Q. 他にはどのような機能がありますか?

A. 以下のような機能があります。詳しくは、説明書や解説動画などをご覧ください。

あいづち消除機能

笑い声や環境音など、人の発言ではない内容や不要な相槌を削除できます。

ファイル画面の右上の「AI」ボタンから ON/OFF できます。ファイル画面の「選択ボタン」 <u>を押し、ファイルを複数選択することができます</u>

#### ・話題による自動改行

録音された内容のテーマ・話題によって、自動的に改行されます。

パソコンでWord ファイルを開くと、改行をわかりやすく見ることができます。

### ・ブックマークタグ機能

録音時にワンタッチでタグをつけることができます。

ファイル画面では、タグの位置をかんたんに探すことができます。

数字整理

大文字・小文字や漢字などが混ざってしまう現象を自動的に防止します。

- 例:「1、2、3、四」 → 「1、2、3、4」
- 「再文字起こし」機能を使うと、より正確に機能させることができます。
- 【参照】iFLYTEK VOITER SR302Pro FAQ (https://www.iflytek.co.jp/customer-support/) より